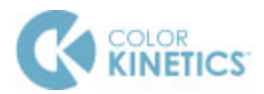

## PHILIPS

## Application Notes iPlayer 3 Firmware Update Procedure

The iPlayer 3 firmware image is periodically updated to improve system performance and functionality. The most recent released firmware image can be found at <a href="https://www.colorkinetics.com/support/iplayer3/">www.colorkinetics.com/support/iplayer3/</a>. If your iPlayer 3 is not running the most recent firmware it is recommended that you update to maximize system performance.

To determine your iPlayer 3 current firmware revision, follow the steps below.

- Apply AC Power to iPlayer 3
- After iPlayer 3 has initialized, press the right arrow button to enter "Config Mode"
- Use the up/down arrow buttons to scroll to "Info", then press the right arrow button to enter the "Info" menu
- Use the up/down arrow buttons to scroll to "Version", then press the right arrow button
- The screen should read "Firmware Revision" and the line below displays the revision number in form of "v01.00.xx b00001"
- If the "xx" value is a lower number than the most recent image on the website, you should proceed to the updating process described below.

Firmware Update Procedure (Windows)

- Connect the USB cable from iPlayer 3 to PC
- Download and extract the iPlayer 3 Firmware Updater from <a href="http://www.colorkinetics.com/support/iplayer3/">www.colorkinetics.com/support/iplayer3/</a>
- Download the most recent firmware image from <u>www.colorkinetics.com/support/iplayer3/</u>
- Go to the iP3 Firmware Updater folder and open the file *iP3 Bootloader.exe*

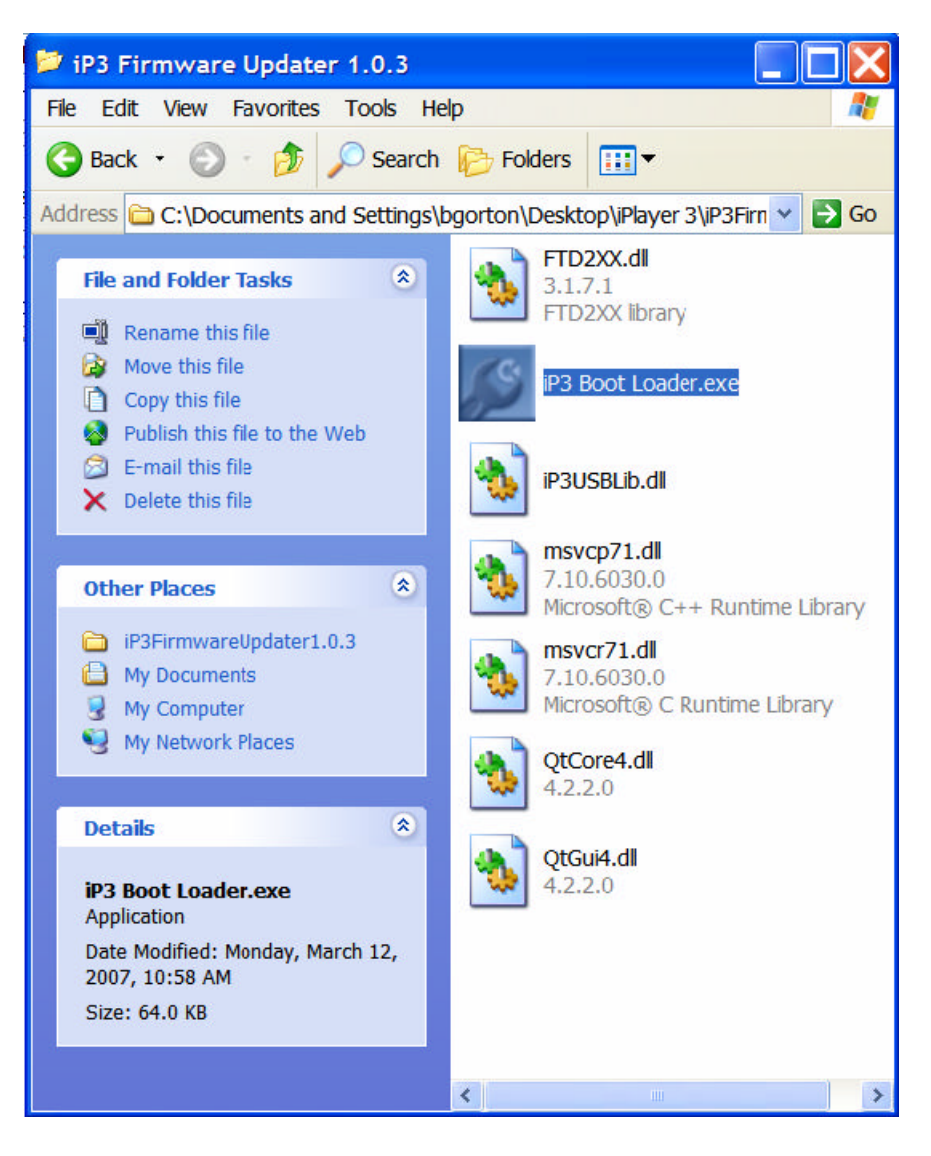

• Once the program is open, click *Select* under "Firmware Image File".

| 😰 iPlayer 3 Firmware Updater                |  |
|---------------------------------------------|--|
| File Help                                   |  |
| Firmware Image File Select No file selected |  |
| iPlayer 3<br>Connect<br>Not connected       |  |
| Program<br>Program<br>Not ready             |  |

• Select the latest .hex file from the directory in which it is stored on your computer and click *Open* 

| Select Firmware                   | File                                                                                                    |                                                    |   |           | ? 🔀    |
|-----------------------------------|----------------------------------------------------------------------------------------------------|----------------------------------------------------|---|-----------|--------|
| Look in:                          | 🗀 Hex files                                                                                              |                                                    | • | 🗢 🖻 💣 🗊 🔻 |        |
| My Recent<br>Documents<br>Desktop | ■ IP3_v1.0.218<br>■ IP3_v1.0.278<br>■ IP3_v1.0.308<br>■ IP3_v1.0.328<br>■ IP3_v1.0.338<br>■ IP3_v1.0.348 | 1.hex<br>1.hex<br>1.hex<br>1.hex<br>1.hex<br>1.hex |   |           |        |
| My Computer                       | File name:                                                                                               | iP3_v1.0.3481.hex                                  |   |           | Open   |
| My Network                        | Files of type:                                                                                           | Firmware image (".hex)                             |   | *         | Cancel |

• With the firmware image successfully loaded, click *Connect* under "iPlayer 3"

| 😰 iPlayer 3 Firmware Updater 📃 🔲 🔀                                                                                                    |   |
|----------------------------------------------------------------------------------------------------|---|
| File Help                                                                                                    | 2 |
| Firmware Image File<br>Select<br>C:/Documents and Settings/bgorton/Desktop/iPlayer 3/Hex files/iP3_v1.0.34B1.hex<br>Firmware version: 1.0.34 |   |
| Connect<br>Not connected                                                                                                    |   |
| Program<br>Program<br>Not ready                                                                                                    |   |
|                                                                                                    |   |

• Once the version information is displayed under "iPlayer 3" click *Program* to begin the update process

## NOTE: DO NOT DISCONNECT USB CABLE DURING THE FIRMWARE UPGRADE PROCESS, DOING SO MAY DAMAGE THE DEVICE

| 😰 iPlayer 3 Firmware Updater                                                                                                    |              |
|----------------------------------------------------------------------------------------------------|--------------|
| File Help                                                                                                    |              |
| Firmware Image File<br>Select<br>C:/Documents and Settings/bgorton/Desktop/iPlayer 3/Hex files/iP3_v<br>Firmware version: 1.0.34 | 1.0.34B1.hex |
| iPlayer 3<br>Connect<br>Connected to iPlayer 3. Serial string "CKDL6VLI".<br>Firmware version 1.0.30. Boot loader version 1.0.0. |              |
| Program<br>Program<br>Ready to program                                                                                           |              |
|                                                                                                    |              |

• Upon successful completion of the firmware update you should receive an information message of "Programming complete!" Click *OK* and then select *File – Quit* to exit the program.

| 📝 iPlayer 3 Firmware Updater                                                                                                    | ]  |
|----------------------------------------------------------------------------------------------------|----|
| File Help                                                                                                    |    |
| Firmware Image File Select C:/Documents and Settings/bgorton/Desktop/iPlayer 3/Hex files/iP3_v1.0.34B1.hex Firmware version: 1.0.34 Information            | 10 |
| iPlayer 3       iplayer 3         Connect       OK         Connected to iPlayer 3. Se       OK         Firmware version 1.0.30. Boot loader version 1.0.0. |    |
| Program<br>Program<br>Record 435                                                                                                    |    |

• Your iPlayer 3 firmware is now updated! Periodically check the website for new firmware upgrades